# **GUIA PRÁTICO DO** WHATSAPP BUSINESS PARA NEGÓCIOS DE TURISMO DE EXPERIÊNCIA

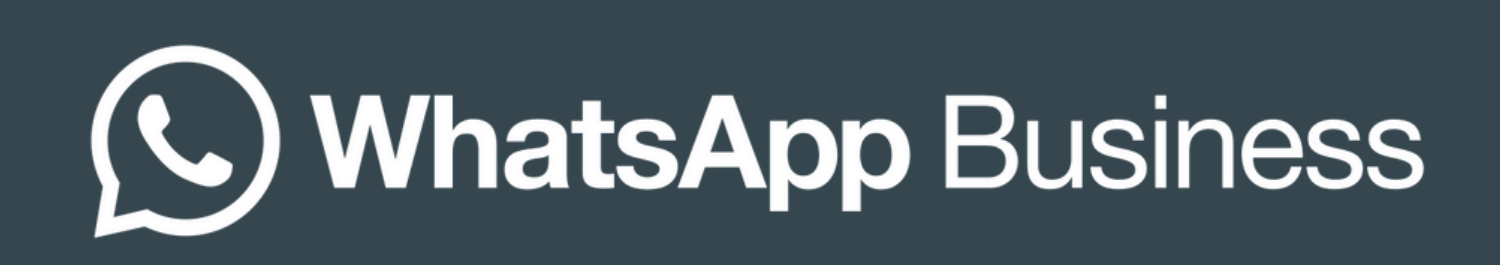

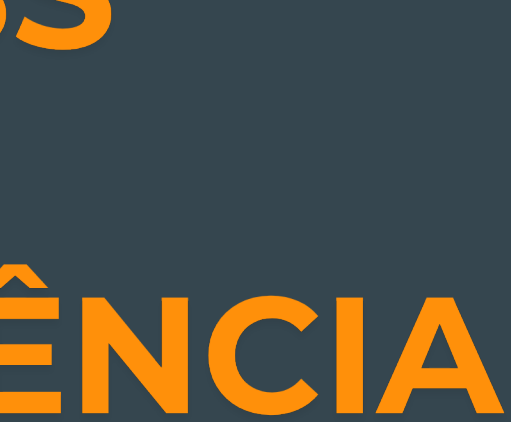

# **FICHA TÉCNICA**

Autora: Mariana Maria Pardo Design: Jefferson Figueiredo

#### **Turismo 360 Consultoria**

Marcela Pimenta Isabela Sette Mauro Coutinho Jannyne Barbosa Glaucia Oliveira Borba Renata Toffoli Graziele Vilela

#### Realização

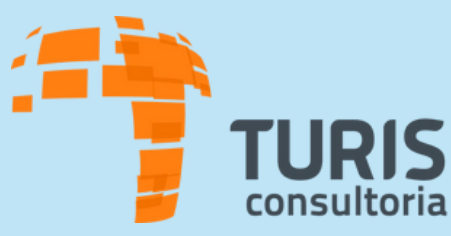

Parceiro técnico

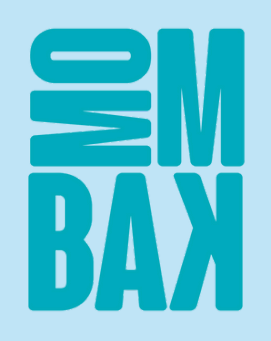

Todos os direitos reservados. Este material não pode ser reproduzido ou distribuído sem autorização prévia.

### TURISMO 360

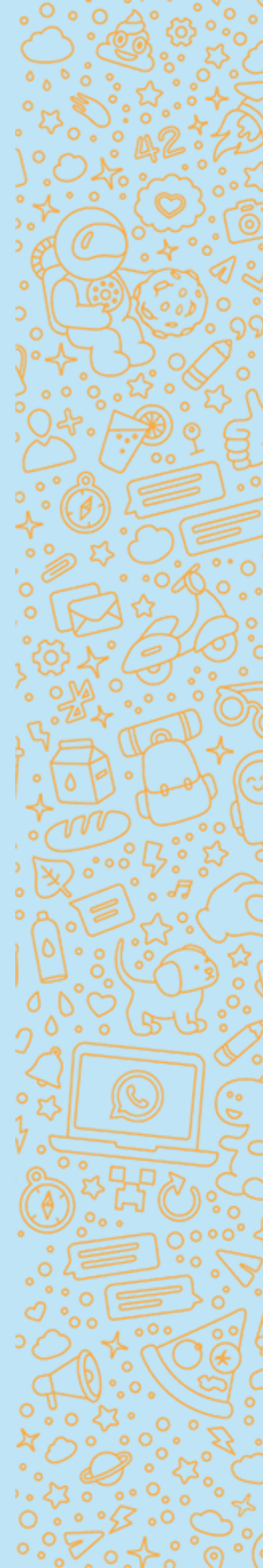

# INTRODUÇÃO

No cenário atual, a comunicação eficiente e personalizada é fundamental para o sucesso de qualquer negócio, especialmente para pequenos empreendedores no setor de turismo de experiência. O **WhatsApp Business** surge como uma ferramenta poderosa, projetada para atender às necessidades específicas de empresas que buscam estreitar o relacionamento com seus clientes de forma profissional e eficaz.

Este material tem como propósito orientar empreendedores do setor de turismo de experiência na implementação e utilização eficaz do WhatsApp Business, visando potencializar a comunicação, otimizar processos e, consequentemente, impulsionar os negócios.

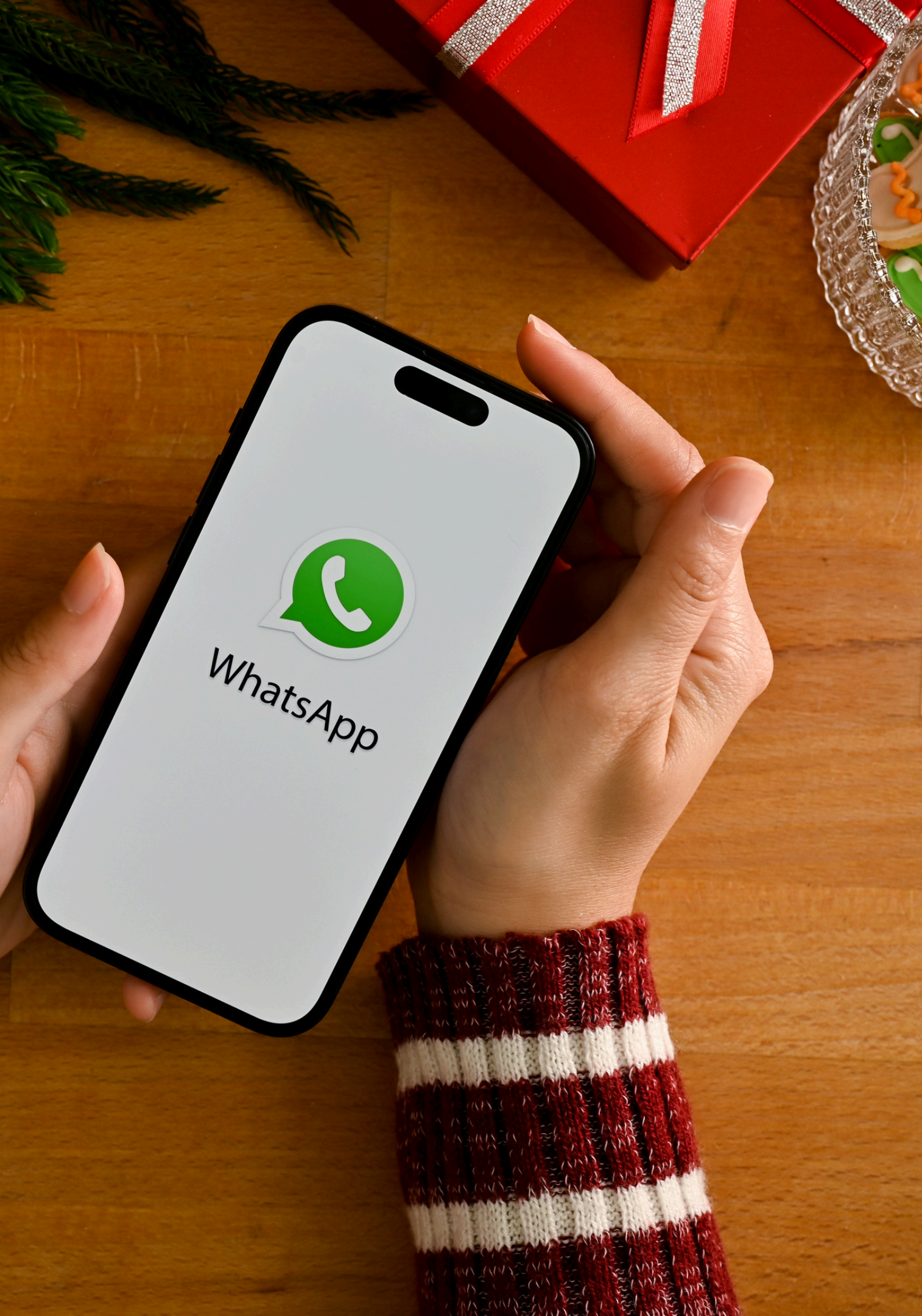

# O QUE É O WHATSAPP **BUSINESS?**

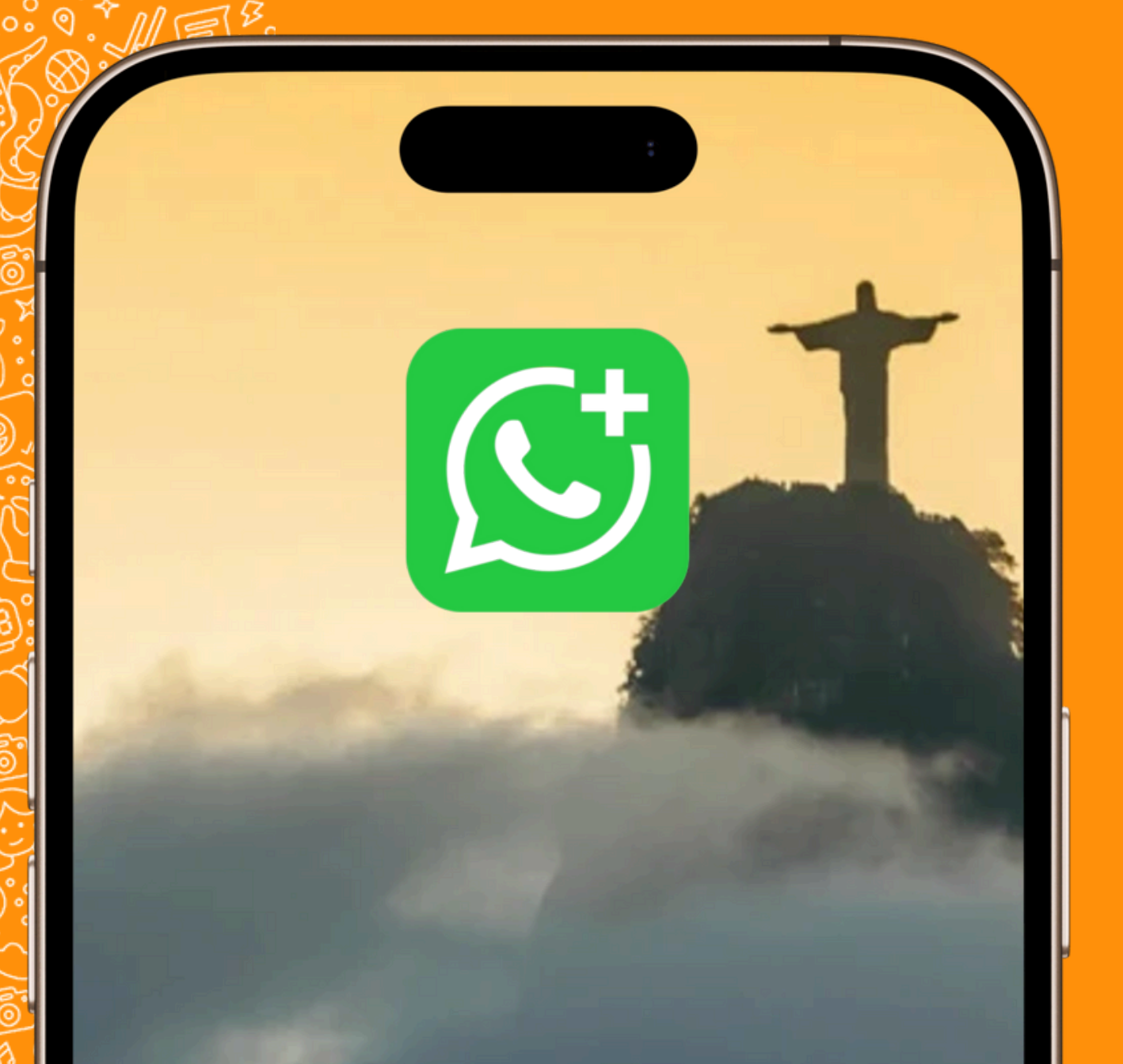

#### Definição

O WhatsApp Business é uma versão especializada do WhatsApp, projetada para atender às demandas de micro, pequenas e médias empresas. Ele oferece funcionalidades exclusivas que vão além das conversas tradicionais, permitindo que empreendedores se conectem com clientes de maneira profissional e personalizada.

#### Características

Desenvolvido para ser intuitivo, ele mantém o visual familiar do WhatsApp convencional, mas com ferramentas que facilitam a comunicação comercial, como mensagens automáticas, catálogos de produtos e recursos de análise. Disponível gratuitamente para Android e iOS, também pode ser acessado via desktop, ampliando a praticidade para os negócios.

### POR QUE USAR O WHATSAPP BUSINESS NO TURISMO DE EXPERIÊNCIA?

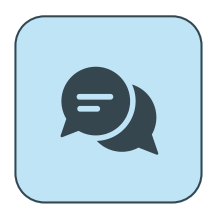

Acesso direto e instantâneo ao cliente

O WhatsApp é um canal preferido pelos consumidores brasileiros para comunicação rápida. Por meio dele, os clientes podem solicitar informações, tirar dúvidas e agendar experiências sem complicações.

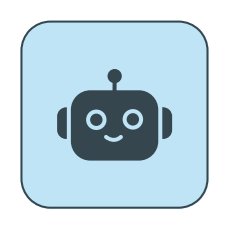

### Automatização e eficiência no atendimento

Ferramentas como mensagens de saudação e respostas rápidas eliminam a necessidade de digitar manualmente respostas frequentes, permitindo que os empreendedores se concentrem nas atividades principais.

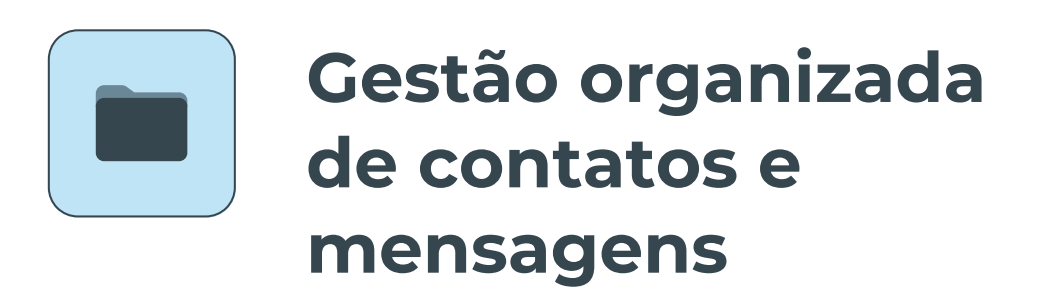

Por meio de rótulos (como "Novo contato", "Agendamento confirmado", "Pagamento pendente"), é possível categorizar e priorizar atendimentos, mantendo tudo organizado e acessível.

# **BENEFÍCIOS ADICIONAIS DO WHATSAPP BUSINESS**

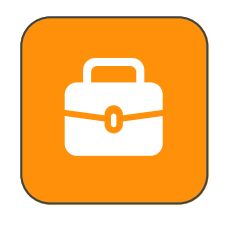

#### Apresentação profissional do negócio

Um perfil comercial bem configurado (com horários, endereço, site, e-mail e descrição do negócio) melhora a percepção de profissionalismo, transmitindo confiança ao cliente.

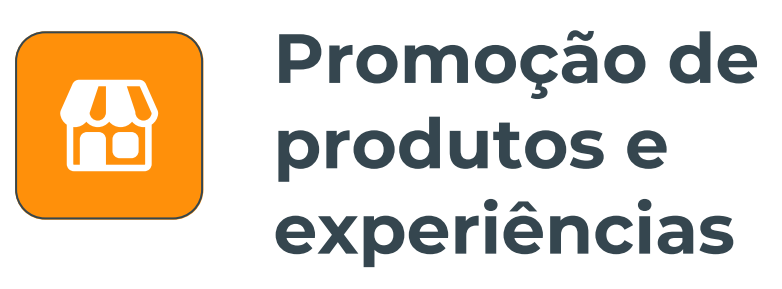

Com o recurso de catálogo, o WhatsApp Business permite criar uma vitrine virtual, onde é possível adicionar fotos, descrições e preços de produtos ou serviços. Para o turismo de experiência, é ideal para mostrar tours guiados, degustações e eventos.

### Conexão com outras plataformas

Links curtos e integração com anúncios no Instagram e Facebook possibilitam que os clientes iniciem conversas diretamente no WhatsApp, tornando o atendimento mais ágil e conveniente.

## O IMPACTO NA COMPETITIVIDADE DO NEGÓCIO

Empresas que utilizam o WhatsApp Business relatam um aumento na eficiência de vendas e na fidelização de clientes. De acordo com estudos da Morning Consult, 75% das empresas que adotam o WhatsApp conseguem expandir suas vendas para outras cidades, estados e até países.

Para negócios no setor de turismo de experiência, essa expansão é crucial para atrair visitantes de fora da região, especialmente em destinos como a Chapada Diamantina, que recebem turistas de diferentes locais.

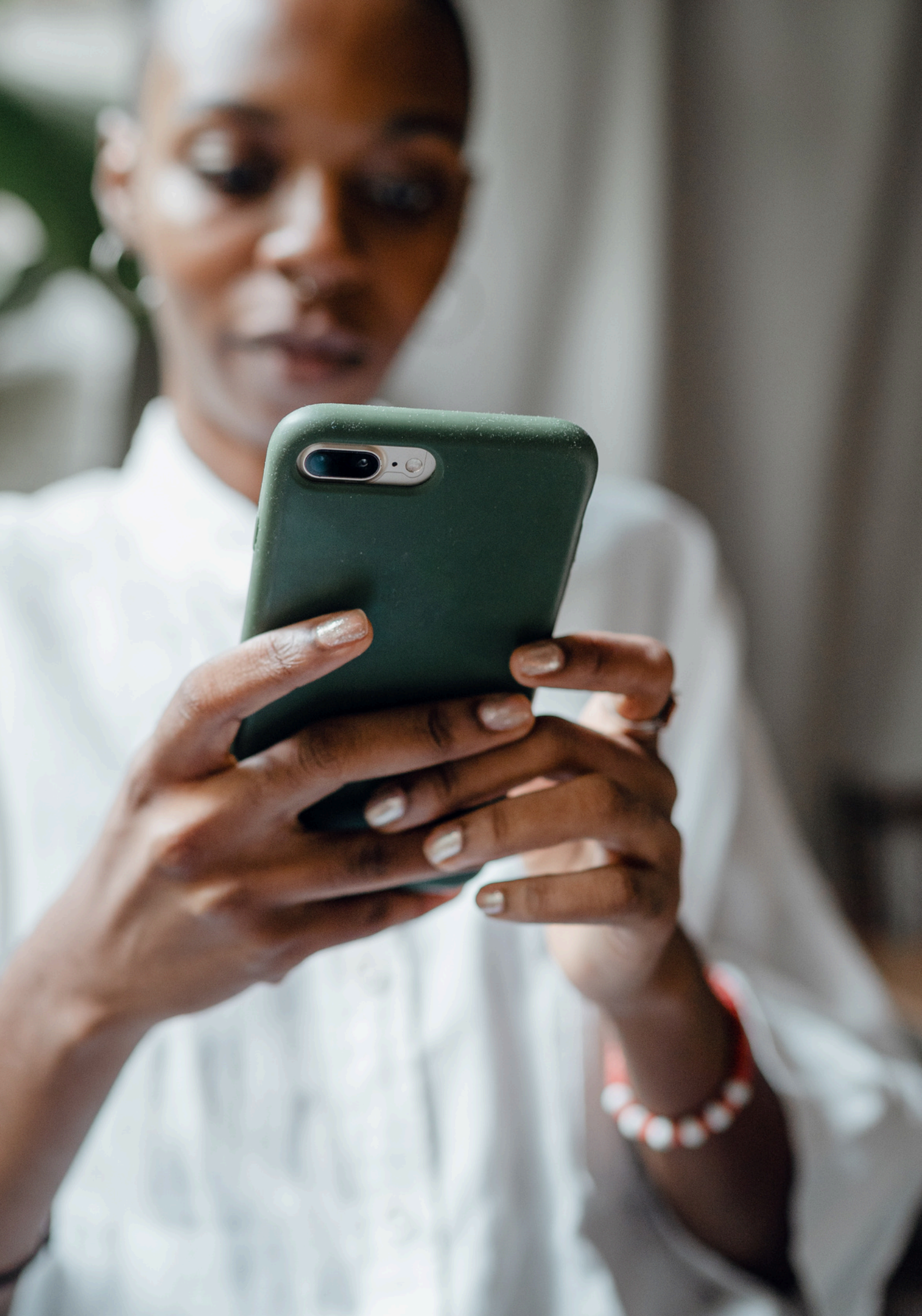

![](_page_7_Picture_0.jpeg)

### POR QUE AGORA É O MOMENTO DE ADOTAR O WHATSAPP BUSINESS?

**Tendência global:** A comunicação digital é cada vez mais importante para os consumidores.

**Concorrência:** Destacar-se no mercado exige ferramentas que ofereçam agilidade e organização.

**Facilidade de implementação:** O WhatsApp Business é simples de usar e oferece grande impacto mesmo com recursos básicos.

# PASSO A PASSO PARA CONFIGURAR O WHATSAPP BUSINESS

![](_page_8_Picture_1.jpeg)

- Acesse a loja de aplicativos do seu celular: Google
  Play Store (Android) ou Apple Store (iPhone).
- 2 Pesquise por "WhatsApp Business".
- **3** Clique em **Instalar**.
- 4 Aguarde o download ser concluído e abra o aplicativo.

![](_page_8_Picture_6.jpeg)

\*\*

### No

Versâ

Atual erros expe

Pré

![](_page_8_Picture_12.jpeg)

| 8:52                                                |                                               | : all'                                          | ≈ 62           |  |
|-----------------------------------------------------|-----------------------------------------------|-------------------------------------------------|----------------|--|
| uscar                                               |                                               |                                                 |                |  |
| C <sup>+</sup>                                      | WhatsA<br>Negócios                            | pp Busine                                       | SS             |  |
|                                                     |                                               |                                                 | đ              |  |
| AVALIAÇÕES                                          | IDADE                                         | POSIÇÃO                                         | DESENV         |  |
| 4,8                                                 | A12 +12                                       | N°1                                             |                |  |
| ****                                                | Anos                                          | Negócios                                        | What           |  |
| vidades                                             | >                                             |                                                 |                |  |
| são 25.17.81                                        |                                               | Há                                              | 6 dias         |  |
| alizamos noss<br>os, otimizar o o<br>eriência dos n | o app regular<br>desempenho<br>lossos usuário | mente para co<br>e aprimorar a<br>os. Agradecem | rrigir<br>mais |  |
| évia                                                |                                               |                                                 | 103 ///A       |  |
|                                                     |                                               |                                                 |                |  |

Crie um perfil para

Envie mensage WhatsApp, um app

![](_page_9_Picture_0.jpeg)

- Quando abrir o aplicativo pela primeira vez,
- aparecerão os Termos de Serviço. Leia com atenção.
- Clique em **Concordar e** Continuar para prosseguir.

### **ESCOLHA O NÚMERO DE TELEFONE**

- Insira o número de telefone que você usará no WhatsApp Business.
- Pode ser um número celular ou fixo.
- Após digitar o número, clique em Avançar.
- Insira o código de verificação recebido por SMS ou ligação.

Para ajudar a melhorar a experiência da sua empresa e dos seus clientes, a Meta, empresa controladora do WhatsApp, recebe alguns dados, como seu perfil comercial e seu catálogo. Saiba mais

![](_page_9_Picture_12.jpeg)

![](_page_9_Picture_13.jpeg)

### Este é o WhatsApp **Business**

Uma forma simples, segura e confiável para as empresas se conectarem com seus clientes.

Toque em "Concordar e continuar" para aceitar os Termos de Serviço do WhatsApp Business.

Concordar e continuar

![](_page_9_Picture_18.jpeg)

# CONFIGURAÇÃO DO PERFIL COMERCIAL

![](_page_10_Picture_1.jpeg)

Digite o nome do seu negócio (ex: "Fazenda Café Feliz").

- 2 Adicione uma foto de perfil: utilize o logotipo do seu negócio ou uma imagem representativa.
- Evite imagens genéricas ou de baixa qualidade.

![](_page_10_Picture_5.jpeg)

![](_page_11_Picture_0.jpeg)

Se você estiver migrando de um WhatsApp tradicional para o Business, o aplicativo oferecerá a opção de restaurar as conversas anteriores.

2 Escolha restaurar se quiser manter o histórico, ou ignore caso prefira começar do zero.

![](_page_11_Picture_3.jpeg)

 O WhatsApp Business pedirá acesso a algumas funcionalidades do celular: Contatos, Galeria de fotos, Notificações.

2 Conceda permissão para cada solicitação.

![](_page_11_Picture_6.jpeg)

![](_page_12_Picture_0.jpeg)

### MENSAGENS **AUTOMÁTICAS:** O QUE SÃO E COMO CONFIGURAR

### O que são mensagens automáticas?

São mensagens pré-configuradas que o WhatsApp Business envia automaticamente em determinadas situações. Há dois tipos principais:

• Mensagem de Saudação: Enviada quando o cliente entra em contato pela primeira vez ou após um período de inatividade.

• Mensagem de Ausência: Enviada fora do

horário de atendimento.

# **MENSAGENS AUTOMÁTICAS:** O QUE SÃO E COMO CONFIGURAR

### O que são mensagens automáticas?

São mensagens pré-configuradas que o WhatsApp Business envia automaticamente em determinadas situações. Há dois tipos principais:

- Mensagem de Saudação: Enviada quando o cliente entra em contato pela primeira vez ou após um período de inatividade.
- Mensagem de Ausência: Enviada fora do horário de atendimento.

Essas mensagens ajudam a criar uma experiência mais agradável para o cliente e reduzem a frustração por falta de resposta.

### O que são mensagens automáticas?

- Atendimento inicial rápido e eficiente • Padronização da comunicação • Redução da frustração do cliente
- Profissionalismo na comunicação

![](_page_14_Figure_0.jpeg)

# **COMO CONFIGURAR UMA MENSAGEM DE SAUDAÇÃO**

#### Acesse o menu de configuração

• Abra o WhatsApp Business. No canto superior direito, clique nos três pontinhos (Android) ou na engrenagem (iOS). Selecione Configurações.

#### **Encontre a ferramenta de mensagens**

• Dentro de **Configurações**, toque em **Ferramentas** 

comerciais, Selecione Mensagem de saudação.

00:35 .ul 🔶 🖻 Mensagem de saudação

#### Enviar mensagem de saudação

Envie uma mensagem de saudação em resposta à primeira mensagem de seus clientes ou após 14 dias de inatividade. A mensagem de saudação somente será enviada quando seu celular estiver conectado à internet. Saiba mais

Destinatários

Todos >

#### Mensagem

Olá! Bem-vindo à Fazenda Café Feliz! Estamos felizes em recebê-lo. Para informações sobre nossos tours, envie uma mensagem e responderemos o mais rápido possível.

#### Ative a mensagem de saudação

de saudação para ativá-la.

#### Personalize sua mensagem

#### Escolha o público e salve

Toque em Salvar.

• Clique no botão ao lado de Enviar mensagem

• Toque no campo de texto e escreva a mensagem que será enviada. Exemplo: "Olá! Bem-vindo à Fazenda Café Feliz! Estamos felizes em recebê-lo. Para informações sobre nossos tours, envie uma mensagem e responderemos o mais rápido possível."

• Defina para quem a mensagem será enviada: Todos, Apenas contatos que não estão na sua agenda, ou Somente contatos específicos.

# **COMO CONFIGURAR** UMA MENSAGEM DE AUSÊNCIA

#### Acesse o menu de configuração

• Siga o mesmo caminho:

Configurações > Ferramentas comerciais.

#### Encontre a opção de Mensagem de ausência

• Toque em Mensagem de ausência.

![](_page_16_Figure_6.jpeg)

### .... 🕆 🖾 Ferramentas Cobranças Gerencie cobranças e pagamentos Organize suas conversas Etiquetas Organize conversas e clientes Mensagem de saudação Dê as boas-vindas a clientes novos Mensagem de ausência Avise quando você não estiver disponível Respostas rápidas Reutilize mensagens frequentes Gerencie sua conta

### Perfil

Gerencie os dados da empresa

#### Facebook e Instagram

![](_page_16_Picture_11.jpeg)

#### Ative a mensagem de ausência

• Clique no botão ao lado de **Enviar mensagem** de ausência para ativá-la.

#### Personalize sua mensagem

• Escreva uma mensagem clara e educada. **Exemplo:** "Olá! No momento, estamos fora do horário de atendimento. Responderemos assim que possível. Nosso horário é das 9h às 18h."

#### **Configure os horários e salve**

• Toque em **Horário** para definir quando a mensagem será enviada. Escolha o público e toque em Salvar.

![](_page_17_Figure_6.jpeg)

Mensagem de ausência

#### Enviar mensagem de ausência

![](_page_17_Picture_10.jpeg)

.11 ? 8

Responda automaticamente com uma mensagem quando você não estiver disponível. A mensagem de ausência somente será enviada guando seu celular estiver conectado à internet. Saiba mais

Horário Fora do horário de atendimento >

Destinatários

Todos >

Mensagem

Olá! No momento, estamos fora do horário de atendimento.

Responderemos assim que possível.

Nosso horário é das 9h às 18h.

![](_page_17_Picture_19.jpeg)

![](_page_18_Picture_0.jpeg)

# **DICAS PARA MAXIMIZAR O USO DAS MENSAGENS** AUTOMÁTICAS

![](_page_18_Picture_2.jpeg)

Escreva mensagens simpáticas que transmitam atenção e profissionalismo.

Inclua informações úteis

Sempre que possível, informe o cliente sobre os próximos passos ou como ele pode encontrar mais informações. Exemplo: "Confira nossos tours no link: fazendacafefeliz.com.br/tours."

![](_page_18_Picture_6.jpeg)

Envie para si mesmo ou para um amigo para garantir que estão funcionando como esperado.

### ERROS COMUNS AO CONFIGURAR MENSAGENS AUTOMÁTICAS

| 20:21            | :                  | .il 🗢 🖽 |
|------------------|--------------------|---------|
| Edita            | r perfil comercial |         |
| Horário de atend | limento            |         |
| Domingo          | Fechada            |         |
| Segunda-feira    | Fechada            |         |
| Terça-feira      | Fechada            |         |
| Quarta-feira     | Fechada            | >       |
| Quinta-feira     | 00:00 - 01:00      |         |
| Sexta-feira      | Fechada            |         |
| Sábado           | Fechada            |         |

#### Esquecer de salvar

Certifique-se de sempre tocar em "Salvar" após configurar ou editar mensagens.

#### **Configurar horários errados**

Verifique se o horário de ausência corresponde ao seu horário real de funcionamento.

#### Mensagens muito genéricas

Personalize o texto para refletir a identidade do seu negócio.

![](_page_19_Picture_8.jpeg)

![](_page_20_Picture_0.jpeg)

### **RESPOSTAS RÁPIDAS:** O QUE SÃO E COMO CONFIGURAR

### O que são respostas rápidas?

### Benefícios das respostas rápidas

Mensagens pré-salvas que podem ser enviadas em segundos. Você cria um atalho para cada mensagem, como "/horarios", e ao digitá-lo durante uma conversa, a mensagem correspondente aparece para ser enviada.

• Agilidade: Reduz o tempo de resposta e aumenta a satisfação do cliente. • Padronização: Garante que as informações fornecidas sejam consistentes. • Praticidade: Facilita o atendimento em horários movimentados.

![](_page_21_Figure_0.jpeg)

![](_page_21_Figure_1.jpeg)

# **COMO CONFIGURAR RESPOSTAS RÁPIDAS**

#### Acesse as configurações

#### Adicione uma nova resposta

#### Personalize a mensagem

#### Salve a resposta

Salvar.

• Abra o WhatsApp Business. No canto superior direito, toque nos três pontinhos (Android) ou na engrenagem (iOS). Vá em Configurações > Ferramentas comerciais > Respostas Rápidas.

• Toque no botão de Adicionar (+).

• Escreva o texto completo, crie um atalho simples e adicione palavras-chave relacionadas.

• Após preencher todos os campos, toque em

# **EXEMPLOS DE RESPOSTAS RÁPIDAS** PARA TURISMO DE EXPERIÊNCIA

#### Informar horários dos tours

#### Atalho: /horarios

**Mensagem:** "Oferecemos tours guiados às 10h e 15h, com duração de 2 horas. Inclui visita ao campo e degustação de produtos."

#### Encaminhar o link para agendamento

Atalho: /agendar

Mensagem: "Para agendar sua experiência, acesse o link: [link de agendamento]."

#### Confirmar recebimento de pagamento

#### Atalho: /pagamento

Mensagem: "Confirmamos o recebimento do pagamento. Sua reserva está garantida! Aquardamos você na data agendada."

#### Orientar sobre o processo de visita

#### Atalho: /visita

**Mensagem:** "Recomendamos que chegue com 15 minutos de antecedência para o checkin. Nossa entrada principal fica sinalizada com uma placa da Fazenda Café Feliz."

![](_page_22_Picture_14.jpeg)

![](_page_23_Picture_0.jpeg)

# COMO USAR AS RESPOSTAS RÁPIDAS

Durante uma conversa: No campo de digitação, digite "/" seguido do atalho correspondente (ex.: /tour).

Selecione a resposta: Uma lista de respostas rápidas aparecerá. Escolha a desejada.

**Revise a mensagem:** O WhatsApp Business preenche o campo de texto com a mensagem configurada. **Revise**, se necessário.

Envie a mensagem: Após revisar, toque em Enviar.

![](_page_24_Picture_0.jpeg)

## DICAS PARA CONFIGURAR RESPOSTAS RÁPIDAS

![](_page_24_Picture_2.jpeg)

Use mensagens claras e diretas.

![](_page_24_Picture_4.jpeg)

Utilize atalhos intuitivos

Crie comandos fáceis de lembrar e relacionados ao conteúdo (ex.: /preços para informações de preços).

![](_page_24_Figure_7.jpeg)

Mantenha o padrão de atendimento

Todas as mensagens devem refletir o tom e a identidade do seu negócio.

### ERROS COMUNS AO USAR RESPOSTAS RÁPIDAS

#### Não revisar a mensagem antes de enviar

Sempre leia o texto antes de enviá-lo para garantir que a informação está correta e relevante para o cliente.

### Criar muitos atalhos semelhantes

Organize-se para evitar confusão ao escolher as respostas rápidas.

### Não atualizar mensagens

Ajuste mensagens quando houver mudanças nos serviços, preços ou horários.

DNS\_PROBE\_FINISHED\_NXDOMAIN

![](_page_25_Picture_9.jpeg)

![](_page_26_Picture_0.jpeg)

### **ETIQUETAS:** O QUE SÃO E COMO CONFIGURAR

### **O que são etiquetas?**

Ferramentas para identificar e organizar contatos ou mensagens usando cores e categorias. Cada rótulo pode representar uma etapa do processo de atendimento ou uma característica específica do cliente.

### **Benefícios dos etiquetas**

• Organização: Mantém os contatos e conversas bem categorizados. • Eficiência: Facilita a localização de informações e contatos importantes. • Personalização: Ajuda a enviar mensagens mais direcionadas e relevantes.

|   | 10:35             |                                                                                                    | .11 🗢 🖅        |
|---|-------------------|----------------------------------------------------------------------------------------------------|----------------|
| < | ļ                 | Dados do contato                                                                                                    | Editar         |
|   | +                 | Image: With State State |                |
|   | Ligar             | ☐J<br>Vídeo                                                                                                    | Q<br>Pesquisar |
|   | Adicionar not     | as                                                                                                    |                |
|   | 11 de abr. de 202 | 25                                                                                                    |                |
|   | D Etiqueta        | IS                                                                                                    | Nenhuma >      |

# **COMO CONFIGURAR ETIQUETAS**

- conversa, se necessário.

• Acesse as opções de etiquetas: Abra o WhatsApp Business. **Escolha um contato ou** conversa. Encontre a opção Etiquetas.

• Crie ou escolha um etiquetas: Para criar uma nova, clique em Adicionar nova etiqueta. Insira o nome do rótulo e escolha uma cor.

• Aplique etiquetas conversas: Você pode adicionar mais de um rótulo a um contato ou

### EXEMPLOS DE ETIQUETAS PARA TURISMO DE EXPERIÊNCIA

#### **Novo cliente**

Use para identificar contatos que entraram em contato pela primeira vez.

Cor sugerida: Azul

#### Interessados em pacotes especiais

Use para contatos que demonstraram interesse em promoções ou pacotes personalizados.

Cor sugerida: Roxo

#### Agendamento confirmado

Marque clientes com visitas agendadas.

Cor sugerida: Verde

#### Pagamento pendente

Identifique contatos que ainda não concluíram o pagamento.

Cor sugerida: Amarelo

#### Tour finalizado

Marque clientes que já completaram a experiência.

Cor sugerida: Cinza

![](_page_28_Figure_16.jpeg)

![](_page_29_Picture_0.jpeg)

### **COMO USAR ETIQUETAS NO DIA A DIA**

#### Enviar mensagens para um grupo de clientes com a mesma etiqueta

os contatos associados ao rótulo.

#### **Priorizar atendimentos**

respondido antes de "Novo Cliente").

#### Acompanhar o progresso

• Acesse **Etiquetas**. Toque na etiqueta correspondente. Clique em Mensagem para Clientes com este Rótulo. Escreva e envie uma mensagem personalizada para todos

• Organize seus contatos com base na urgência ou importância (ex.: "Pagamento Pendente" deve ser

• Use etiquetas para identificar o status de cada cliente em seu funil de atendimento (ex.: "Novo cliente" → "Agendamento confirmado" → "Tour finalizado").

![](_page_30_Picture_0.jpeg)

# DICAS PARA MAXIMIZAR O USO DE ETIQUETAS

![](_page_30_Picture_2.jpeg)

Use nomes que facilitem aRemova rótulosidentificação rápida do statusdesatualizados para manterou necessidade do cliente.sua lista organizada.

![](_page_30_Picture_4.jpeg)

Defina cores estratégicas

Escolha cores que representem intuitivamente as categorias (**ex.:** verde para "confirmado", vermelho para "pendente").

![](_page_30_Picture_7.jpeg)

Atualize regularmente

## ERROS COMUNS AOUSAR ETIQUETAS

### Falta de consistência

Criar etiquetas redundantes ou não padronizadas pode causar confusão.

| 22:15         |              | ? 6   |
|---------------|--------------|-------|
|               | Etiquetas    | Edita |
| Sem et        | iqueta       | 0 >   |
| Adicionar no  | ova etiqueta |       |
| conversas. Sa | iba mais     |       |
|               |              |       |
|               |              |       |

### **Esquecer de aplicar etiquetas**

Lembre-se de marcar cada novo contato ou conversa imediatamente.

#### Não revisar os contatos associados

Verifique periodicamente se as etiquetas ainda fazem sentido para cada cliente.

![](_page_31_Picture_8.jpeg)

![](_page_32_Picture_0.jpeg)

## **CATÁLOGO DE PRODUTOS E SERVIÇOS:** O QUE SÃO E COMO CONFIGURAR

### O que é o catálogo de produtos e serviços?

Uma funcionalidade que permite incluir fotos, descrições, preços e links de pagamento para produtos ou serviços. Os itens cadastrados podem ser compartilhados diretamente nas conversas com clientes.

### Benefícios do catálogo

- **Praticidade:** Permite que os clientes vejam suas ofertas diretamente no WhatsApp.
- Profissionalismo: Transmite uma image mais organizada e confiável.
- **Conversão:** Facilita o processo de venda ao apresentar as informações de forma clara e visual.

![](_page_33_Picture_0.jpeg)

## **COMO CONFIGURAR O CATÁLOGO**

- Catálogo.

- toque em Salvar.

• Acesse o menu de configurações do catálogo:

Abra o WhatsApp Business. No canto superior direito, toque nos três pontinhos. Vá em Configurações > Ferramentas comerciais >

• Adicione um novo item ao catálogo: Na tela do catálogo, clique em Adicionar Item.

• Preencha as informações do item: Adicione fotos, nome, preço, descrição e links.

• Salve o item: Após preencher os campos,

## **EXEMPLOS DE PRODUTOS E SERVIÇOS** PARA TURISMO DE EXPERIÊNCIA

![](_page_34_Picture_1.jpeg)

#### Tour guiado com degustação de café especial

Preço: R\$100 por pessoa

Descrição: "Explore nossa fazenda e conheça o processo completo de produção de café. Inclui degustação de três tipos de café especial."

![](_page_34_Picture_5.jpeg)

#### Pacote exclusivo para grupos

Preço: R\$800 (até 10 pessoas)

Descrição: "Tour guiado e almoço especial com pratos regionais. Perfeito para famílias ou grupos de amigos."

![](_page_34_Picture_9.jpeg)

![](_page_34_Picture_10.jpeg)

#### Workshop de harmonização de vinhos

Preço: R\$250 por pessoa

Descrição: "Aprenda sobre vinhos e harmonizações em uma aula prática com nosso sommelier. Inclui degustação."

# COMO **COMPARTILHAR ITENS DO CATÁLOGO**

#### Durante uma conversa

• Abra a conversa com o cliente. Toque no ícone de clipe (Android) ou + (iOS). Selecione Catálogo. Escolha o item que deseja enviar. O cliente receberá o item com as informações e imagens que você configurou.

#### **Link direto**

• Gere um link curto para um item específico do catálogo e compartilhe nas redes sociais ou em materiais promocionais.

![](_page_35_Picture_5.jpeg)

#### Café Gourmet Artesanal R\$ 54,99 <del>R\$ 59,99</del>

Nosso café é produzido na Fazenda Café Feliz, em uma região de montanhas e clima ameno, que favorece o cultivo de grãos de alta qualidade. Colhemos tudo manualmente e fazemos a torra em pequenos lotes, garantindo um sabor único, com notas de chocolate amargo e frutas secas, acidez equilibrada e finalização suave. É uma experiência sensorial autêntica, do campo à sua xícara.

![](_page_35_Picture_8.jpeg)

![](_page_35_Picture_9.jpeg)

#### https://fazendacafefeliz.com/cafes

**Turbinar** 

Compartilhar link

![](_page_36_Picture_0.jpeg)

# DICAS PARA CONFIGURAR E USAR O CATÁLOGO

![](_page_36_Picture_2.jpeg)

Use fotos de alta qualidade

Fotos bem tiradas e com boa iluminação chamam mais atenção.

![](_page_36_Picture_5.jpeg)

Certifique-se de que o catálogo reflete os serviços ou produtos disponíveis no momento.

![](_page_36_Picture_7.jpeg)

Seja claro e detalhado

Inclua informações suficientes para que o cliente entenda o que está comprando ou reservando.

![](_page_36_Picture_10.jpeg)

Facilite a conversão ao adicionar um link direto para pagamento ou agendamento.

![](_page_37_Picture_0.jpeg)

Café

Compartilhar link 📢 Turbinar

Sobre a empresa

Fazenda Café Feliz

### **ERROS COMUNS AO USAR O** CATÁLOGO

#### Imagens de baixa qualidade

Fotos borradas ou escuras podem desvalorizar seus serviços.

#### Falta de detalhes

Informações incompletas podem gerar dúvidas e dificultar o fechamento da venda.

#### Não revisar as informações

Verifique regularmente se os preços, descrições e links estão corretos.

![](_page_37_Picture_12.jpeg)

![](_page_38_Picture_0.jpeg)

### **LINK CURTO:** O QUE É E COMO CONFIGURAR

### O que é o link curto?

Um URL personalizado que, ao ser clicado, leva o cliente diretamente para uma conversa no WhatsApp da sua empresa. Você pode configurar uma mensagem padrão que será enviada automaticamente quando o cliente usar o link.

### **Benefícios do link curto**

- números manualmente.

• Agilidade: Facilita o início de conversas com

clientes, eliminando a necessidade de adicionar

• Acessibilidade: Permite que clientes de qualquer lugar entrem em contato com facilidade.

• Conversão: Torna o processo de agendamento ou solicitação de informações mais rápido e eficiente.

![](_page_39_Figure_0.jpeg)

# **COMO CONFIGURAR O LINK CURTO**

• Acesse as configurações de link curto: Abra o WhatsApp Business. No menu Ferramentas comerciais, toque nos três pontinhos. Vá em Configurações. Selecione Link curto.

• Visualize e copie o link: O WhatsApp já cria automaticamente um link curto exclusivo para sua conta. Clique em **Copiar link** para salvar o URL.

#### • Personalize uma mensagem padrão (opcional):

Toque na opção **Mensagem**. Escreva uma mensagem inicial que o cliente enviará automaticamente ao clicar no link. Toque em Salvar.

## **COMO USAR O LINK CURTO**

#### **Compartilhe o link em canais digitais**

• Redes sociais: Inclua o link na bio do Instagram ou nas postagens do Facebook. Website: Adicione botões com "Fale Conosco" ou "Agende Agora". Materiais promocionais: Insira o link em flyers, banners ou e-mails.

#### Personalize com encurtadores de URL (opcional)

• Use serviços como <u>bit.ly</u> ou <u>tinyurl</u> para criar um link mais curto e amigável. **Exemplo:** bit.ly/tourcafefeliz.

| 20:0      |
|-----------|
| ≡         |
| Yc        |
| Co<br>pla |
|           |
|           |

![](_page_40_Figure_6.jpeg)

Instagram

Facebook

![](_page_40_Picture_7.jpeg)

# EXEMPLOS DE MENSAGENS PADRÃO PARA TURISMO DE EXPERIÊNCIA

#### Tour guiado

**Mensagem:** "Olá! Gostaria de mais informações sobre o tour guiado com degustação na Fazenda Café Feliz."

#### Pacotes de grupo

**Mensagem:** "Oi! Estou interessado no pacote para grupos na Vinícola Uva. Qual a disponibilidade?"

![](_page_41_Picture_5.jpeg)

#### Workshop

**Mensagem:** "Gostaria de me inscrever no Workshop de Harmonização de Vinhos. Pode me passar os detalhes?"

![](_page_42_Picture_0.jpeg)

### **DICAS PARA USAR O LINK CURTO COM EFICÁCIA**

![](_page_42_Picture_2.jpeg)

Seja estratégico na mensagem padrão

Inclua perguntas ou solicitações claras que facilitem a resposta. Evite mensagens genéricas como "Oi" ou "Olá".

Use QR Codes para complementar

Transforme o link em um QR Code para facilitar o acesso. Ferramentas como o QR Code Generator podem ajudá-lo a criar códigos personalizados.

![](_page_42_Picture_8.jpeg)

Promova o link regularmente

Todas as mensagens devem refletir o tom e a identidade do seu negócio.

### ERROS COMUNS AO USAR LINK CURTO

# Não personalizar a mensagem padrão

Mensagens genéricas podem gerar mais trabalho para o atendimento.

![](_page_43_Picture_3.jpeg)

### Não divulgar amplamente o link

Certifique-se de que ele esteja visível nos principais canais de comunicação.

#### Não testar o link

Sempre clique no link para garantir que ele direciona corretamente para sua conta.

![](_page_43_Picture_8.jpeg)

### PAGAMENTOS **VIA WHATSAPP:** O QUE É E COMO CONFIGURAR

### O que é o link curto?

Uma funcionalidade que permite aos clientes realizarem pagamentos diretamente pelo aplicativo, utilizando cartões de débito, crédito ou serviços parceiros. Ideal para pagamento de tours, workshops ou pacotes especiais.

### **Benefícios do** pagamento via WhatsApp

- conversa.

![](_page_44_Picture_11.jpeg)

#### • Praticidade para o cliente: Permite

pagamentos rápidos, sem necessidade de

trocar de plataforma.

#### • Integração com o atendimento: Facilita a

finalização de reservas ou vendas durante a

#### • Redução de custos operacionais: Elimina a

necessidade de soluções adicionais para

processar pagamentos.

• Segurança: Os pagamentos são processados

por sistemas seguros e certificados.

21:34 . ? 66 Cancelar Avançar Insira seus dados Estes dados são usados para confirmar sua identidade. Certifique-se de que seu nome e CPF são iguais aos do seu documento de identidade. Saiba mais Nome compl... Fazenda Café Feliz CPF 123.456.789-10 CEP 01234-567 3 ABC DEF

### COMO CONFIGURAR PAGAMENTOS VIA WHATSAPP

Verifique a disponibilidade: O recurso está disponível em países selecionados. Certifique-se de que o Brasil

em países selecion está incluído.

Acesse o menu de pagamentos: Abra o WhatsApp Business. Selecione **Configurações > Pagamentos**.

**Configure sua conta de pagamento:** Clique em **Adicionar Forma de Pagamento**. Escolha entre vincular uma conta bancária ou adicionar um cartão.

Ative a funcionalidade: Após configurar a forma de pagamento, o recurso será ativado automaticamente.

# **COMO REALIZAR E RECEBER PAGAMENTOS**

#### Enviar solicitação de pagamento ao cliente

para o cliente.

#### O cliente realiza o pagamento

pagamento configurada.

#### **Confirme o pagamento**

![](_page_46_Picture_7.jpeg)

• Durante uma conversa, toque no ícone de clipe (Android) ou + (iOS). Selecione **Pagamento**. Insira o valor e uma breve descrição do serviço. **Exemplo:** "R\$150 - Tour guiado com degustação." Envie a solicitação

• O cliente receberá a solicitação e poderá pagar diretamente no aplicativo, usando a forma de

• Você será notificado quando o pagamento for concluído. O valor será transferido para sua conta vinculada.

![](_page_47_Picture_0.jpeg)

## EXEMPLOS DE MENSAGENS PADRÃO PARA TURISMO DE EXPERIÊNCIA

#### Pagamento de tours e visitas

"**R\$120** - Tour guiado na Fazenda Café Feliz com degustação de produtos."

#### Workshops ou eventos

"**R\$250** - Workshop de Harmonização de Vinhos."

![](_page_47_Picture_6.jpeg)

![](_page_47_Picture_7.jpeg)

#### Pacotes especiais

"**R\$800** - Pacote para grupos de até 10 pessoas, incluindo almoço."

![](_page_48_Picture_0.jpeg)

www.t360consultoria.com

@turismo360consultoria

![](_page_48_Figure_3.jpeg)